# EKHAGASTIFTELSEN

# Handledning för Ekhagastiftelsens ansökningssystem

Ekhagastiftelsens webbaserade ansökningssystem heter Apply.

Du når ansökningssystemet på <u>https://apply.se/ekhagastiftelsen</u>.

För att skicka in en ansökan måste du skapa ett konto i Apply och logga in i systemet.

## Skapa konto och logga in

Det finns två sätt att skapa konto och logga in i Apply:

- med e-postadress och lösenord,
- med BankID (kräver att du har svenskt BankID).

Det går inte att använda båda inloggningssätten för ett konto. Dvs. har du skapat konto med BankID så kan du inte logga in med e-postadress.

| Logga in med BankID                     | Logga in med din e-postadress                       |                                                                                         |
|-----------------------------------------|-----------------------------------------------------|-----------------------------------------------------------------------------------------|
| 17                                      | E-post<br>Lösenord                                  |                                                                                         |
| Logga in<br>Registrera konto med BankID | Logga in<br>Registrera konto!<br>Aterställ lösenord | Har du glömt bort<br>lösenordet kan du<br>begära nytt lösenord<br>genom att klicka här. |
| Klicka här för att skapa konto          | med antingen BankID eller e-postadress.             |                                                                                         |

När du har skapat ett konto och e-postadressen har verifierats kan du logga in i systemet.

När du har loggat in visas en lista med dina ansökningar.

|                               |                                               |                          | Byt språk t | ill engelska           | Logga ut                     |
|-------------------------------|-----------------------------------------------|--------------------------|-------------|------------------------|------------------------------|
| Apply                         | × +                                           | ,<br>                    |             |                        | ~ - / ® ×                    |
| → C                           | A https://apply.se/ekhagastiftelsen/applicati | ions                     |             | ☆                      | ල ⁄ සා දා =                  |
| 🐼 Apply                       | Mina ansökningar                              |                          |             | 🔋 Svenska 👻 🛆 Manuella | Ansökningar 👻                |
| Skapa ansök                   | an                                            |                          |             |                        |                              |
| Mina anso                     | ökningar                                      |                          |             |                        |                              |
| Nummer                        | Тур                                           | Ändrad                   | Status      | Deadline               | Åtgärd                       |
| 2024                          | Ansökan om anslag / Application for grants    | för några sekunder sedan | Utkast      | 21 maj 2024 08:00      |                              |
| 2024-0001                     | Ansökan om anslag / Application for grants    | för 3 dagar sedan        | Registrerad | 21 maj 2024 08:00      |                              |
| )in ansökans<br>Jär den är in | s nummer<br>skickad                           |                          | Radera      | ansökan                | Fortsätt redigera<br>ansökan |
|                               |                                               |                          |             | Visa                   | inskickad ansökan            |

## Skapa ansökan

Du skapar en ny ansökan genom att klicka på den blå knappen. Välj sedan "Ansökan om anslag/Application for grants" och då kommer du till formuläret för att skriva in grunduppgifterna för din ansökan.

Informationen som du skriver in sparas automatiskt. Om du avbryter arbetet med att lägga in uppgifter finns allt sparat när du kommer tillbaka och fortsätter redigera din ansökan.

| ō | 🕑 Apply         |                    | ×        | S Apply                  | ×              | +                                                          |     | ~         |        | -          | ٥  | × |
|---|-----------------|--------------------|----------|--------------------------|----------------|------------------------------------------------------------|-----|-----------|--------|------------|----|---|
| ← | $\rightarrow$ G | 1                  | 08       | https://apply.se/ekhaga: | stiftelsen/app | lications/ZjM4YzUwYTEtYzQzNi00ZWU1LWFIYWMtNzVjYTk3YmY3ZmQ2 | ☆   |           |        | <b>C</b> # | பி | ≡ |
|   | <               | Skicka in          |          |                          |                |                                                            |     | Senast sp | arad 2 | 2:22:15    |    | ^ |
|   |                 |                    |          |                          | E              | KHAGASTIFTELSEN                                            |     |           |        |            |    |   |
|   |                 |                    |          |                          |                | Ansökan om anslag                                          |     |           |        |            |    |   |
|   |                 | SÖKANDE            |          |                          |                |                                                            |     |           |        |            |    |   |
|   |                 | Namn               |          |                          |                | Förvaltande organ (organisation eller person)              |     |           |        |            |    |   |
|   |                 | Namn               |          |                          |                | Förvaltande organ (organisation eller perso                | on) |           |        |            |    |   |
|   |                 | Fakultet, Institut | ion, Avd | lelning, Enhet, etc.     |                |                                                            |     |           |        |            |    |   |
|   |                 | Fakultet, Ir       | nstituti | ion, Avdelning, Enhet,   | etc.           |                                                            |     |           |        |            |    |   |
|   |                 | Addressrad 1       |          |                          |                |                                                            |     |           |        |            |    |   |
|   |                 | Addressera         | d 1      |                          | /              |                                                            |     |           |        |            |    |   |

Viktigt: Förvaltande organ (organisation eller person)

Förvaltande organ är den organisation eller person som ansvarar för och redovisar beviljade medel.

För organisationer ska organisationens namn stå som förvaltande organ och kontaktpersonens namn under namn (se exempel ovan).

För stipendieansökningar (när en enskild person söker medel) är förvaltande organ samma som Sökande Namn, dvs. då ska personens namn stå i båda fälten.

| Sammanfattand | nde beskrivning av projektet                                                                                                    |                                        |
|---------------|----------------------------------------------------------------------------------------------------|----------------------------------------|
|               | Det är viktigt att sammanfattningen skrivs populärvetenskapligt så att det inte<br>krävas detaljkunskap för att kunna förstå huvuddragen i ansökan. Viktigt är äv<br>beskriva på vilket sätt ansökan bidrar till folkhälsan, varför ansökan är relevar<br>Ekhagastiftelsen samt hur den matchar våra prioriterade forskningsområden. | e ska<br>ven att<br>it för jus<br>Till |
|               | exempel hur bidrar projektet till att förbättra den självläkande förmågan?                                                                                                    | 1111                                   |
|               | exempel hur bidrar projektet till att förbättra den självläkande förmågan?                                                                                                    | / 2500                                 |

| tart för projekt eller del av projekt som ska finansieras av Ekhagastiftelsen                                  | Slut för projekt eller del av projekt som ska finansieras av Ekhagastiftelsen                                |
|----------------------------------------------------------------------------------------------------|----------------------------------------------------------------------------------------------------|
| Start för projekt                                                                                              | Slut för projekt                                                                                             |
| )m projektet har finansiering från annan anslagsgivare: Ev. tidigare projektstart om projektet<br>edan startat | Ev. senare projektslut om hela projektet kommer att slutföras efter Ekhagastiftelsens<br>finansieringsperiod |
| Ev. tidigare projektstart                                                                                      | Ev. senare projektslut                                                                                       |

Om projektet fortsätter och slutförs efter Ekhagastiftelsens finansiering är det viktigt att i ansökan redovisa vilken slutrapportering som kommer att ske avseende Ekhagastiftelsens medel, och när detta kommer att ske. Vad kommer denna delrapport att innehålla? Ekhagastiftelsen önskar även att få ta del av projektets totala slutrapport när projektet är färdigt.

## Ladda upp och bifoga din projektbeskrivning här. Ska vara i PDF-format.

| Projektbeskrivning                                                         | 🗁 Välj fil] Max 5 MB                                                                                              |
|----------------------------------------------------------------------------|----------------------------------------------------------------------------------------------------|
| Bilaga                                                                     | 🗁 Vālj fil 🛛 Max 5 MB                                                                                             |
|                                                                            |                                                                                                    |
|                                                                            |                                                                                                    |
|                                                                            |                                                                                                    |
| IDERSKRIFTER                                                               |                                                                                                    |
| IDERSKRIFTER<br>Klicka på knappen för att generera e                       | tt signaturformulär. Signera formuläret och bifoga det som antingen en bild eller ett 🔒 Generera signaturformulär |
| IDERSKRIFTER<br>Klicka på knappen för att generera e<br>inskannat dokument | tt signaturformulär. Signera formuläret och bifoga det som antingen en bild eller ett 🔒 Generera signaturformulär |

Sist ska även ett signaturformulär med underskrift bifogas. Klicka på knappen för att skriva ut formuläret. Skriv sedan under och bifoga det som inskannat dokument eller bild.

När du är klar med ansökan klickar du på den blå knappen skicka in för att skicka in ansökan.